# Energy Assistance Portal Overview

**Registration and Pledging** 

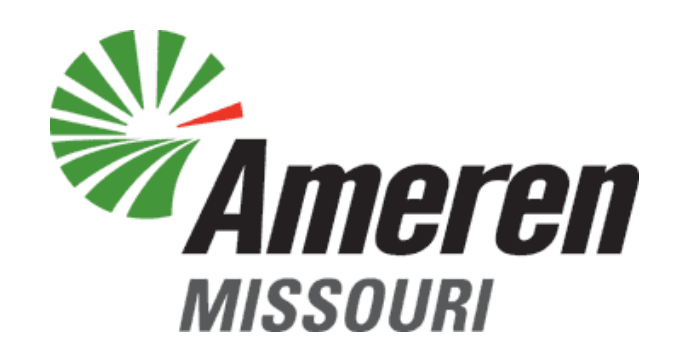

### **Customer Direct Overview**

-

illin

The second second second second second second second second second second second second second second second s

### The Ameren Missouri Energy Assistance Portal (EAP) The Registration Process

#### WELCOME Ameren Missouri Energy Assistance Agencies!!

The Ameren Missouri Energy Assistance Portal (EAP) is available 24/7. Prepare for client meetings ahead of time; avoid waiting for information you need now; and make your agency pledges online. Questions about the Energy Assistance Portal: Email: AmerenMissouriEA@ameren.com Phone: 1.800.894.5211 https://eap.ameren.com/pub/Missouri/Account/Login

### The Ameren Missouri Energy Assistance Portal (EAP) The Registration Process

The first person to register from your agency will be the **Agency Administrator**. Please make sure the first person who registers is the person who will be in charge of approving or denying other agency users.

| → 🤌 https://eap.qa.ameren.com/pub 🔎 → 🔒    | Ameren Cor 🕐 餐 Welcome - Ameren Energy 🗴            | NAME AND ADDRESS OF ADDRESS OF AD | 272                                 | ▲ ▲ □ |
|--------------------------------------------|-----------------------------------------------------|----------------------------------------------------------------------------------------------------|-------------------------------------|-------|
| Edit View Favorites Tools Help             |                                                     |                                                                                                    |                                     |       |
| 💿 Webdesk 🥘 Web Slice Gallery 🔻 🔤 Ameren S | Self Service Home 💿 Citrix XenApp - Logon ខ SSPUSAD | V                                                                                                    |                                     |       |
| Ameren<br>Missouri                         | Energy Assista                                      | ance Agency Portal                                                                                                    | focused energy. For life.<br>Help 🝞 |       |
|                                            | Welcome                                             |                                                                                                    |                                     |       |
|                                            | User ID:                                            | Forgot your User ID?                                                                                                    |                                     |       |
|                                            | Password:                                           | Forgot your Password?                                                                                                    |                                     |       |
|                                            | LOG IN                                              | New user? <b>Register</b>                                                                                                    |                                     |       |
|                                            | By logging in, you agree to al                      | oide by the site's Terms & Conditions.                                                                                                    |                                     |       |
|                                            | Terms & Conditions, Legal & Pi                      | rivacy Statements                                                                                                    |                                     |       |
| Copyright © 2018 Ameren S                  | iervices                                            | Contact Us * Terms & Cond                                                                                                    | itions, Legal & Privacy Statements  |       |

### The Ameren Missouri Energy Assistance Portal New User Registration

**Registering as an Agency Administrator.** The **Agency Administrator** (first person to register) will fill out the below information

| iop                       | of page                                                                                                    | Bottom                                                                                                    | of page                                                                                                    |
|---------------------------|----------------------------------------------------------------------------------------------------|----------------------------------------------------------------------------------------------------|----------------------------------------------------------------------------------------------------|
| New User Registration     |                                                                                                    | * Create User ID:                                                                                                    | User ID:                                                                                                    |
| * Required entry          |                                                                                                    |                                                                                                    | <ul> <li>Must be between 6-14 characters long</li> <li>Must not contain spaces, hyphens or special characters</li> </ul>                                                                 |
| * Your First Name:        |                                                                                                    |                                                                                                    | Must not contain "Ameren"                                                                                                    |
| * Your Last Name:         |                                                                                                    |                                                                                                    |                                                                                                    |
|                           |                                                                                                    | * Create Password:                                                                                                    | Password:                                                                                                    |
| * E-mail Address:         |                                                                                                    |                                                                                                    | Must be between 6-14 characters long     Must include a number and a latter                                                                                                    |
| * Confirm E-mail Address: |                                                                                                    | * Confirm Password:                                                                                                    | Must include a handler and a fetter     Must not contain spaces, hyphens or special     characters                                                                                       |
| * Agency PIN:             |                                                                                                    |                                                                                                    | Must not contain repeating characters (e.g. "abba")                                                                                                    |
| * Create User ID:         | l loer ID:                                                                                                    | * Secret Question: Street of y                                                                                                    | our childhood home                                                                                                    |
|                           | Must be between 6-14 characters long                                                                                                    | * Answer:                                                                                                    |                                                                                                    |
|                           |                                                                                                    |                                                                                                    |                                                                                                    |
|                           | <ul> <li>Must not contain spaces, hyphens or special characters</li> <li>Must not contain "Ameren"</li> </ul>                                                                                                    | ☑ If you do not wish to receive inform                                                                                                    | ation from Ameren defined in the Privacy Policy, please de-select this l                                                                                                    |
|                           | <ul> <li>Must not contain spaces, hyphens or special characters</li> <li>Must not contain "Ameren"</li> </ul>                                                                                                    | ☑ If you do not wish to receive inform<br>Terms & Conditions, Legal & Privacy State                                                                 | ation from Ameren defined in the Privacy Policy, please de-select this l                                                                                                    |
| * Create Password:        | Must not contain spaces, hyphens or special<br>characters     Must not contain "Ameren"  Password:                                                                                                    | ☑ If you do not wish to receive inform<br>Terms & Conditions, Legal & Privacy Stat<br>☑ I have read and I accept the Terms a<br>confidential.       | ation from Ameren defined in the Privacy Policy, please de-select this b<br>ements<br>and Conditions. I understand that I should keep my User ID and Passwo                              |
| * Create Password:        | <ul> <li>Must not contain spaces, hyphens or special characters</li> <li>Must not contain "Ameren"</li> <li>Password:         <ul> <li>Must be between 6-14 characters long</li> <li>Must include a number and a letter</li> </ul> </li> </ul> | If you do not wish to receive inform<br>Terms & Conditions, Legal & Privacy Stat<br>I have read and I accept the Terms a<br>confidential.<br>SUBMIT | ation from Ameren defined in the Privacy Policy, please de-select this b<br>ements<br>and Conditions. I understand that I should keep my User ID and Passwo<br><< RETURN TO THE LOGIN PA |

### **The Ameren Missouri Energy Assistance Portal**

### **New User Registration**

- Approval email comes from Ameren Missouri Energy Assistance.
- The email advises user that they are the agency administrator.

| Ameren<br>Missouri        |                 | Energy Assistance Agency Portal                                                                                               | FOCUSED ENER      | RGY. For life.<br>Log Out |                    |                    |
|---------------------------|-----------------|----------------------------------------------------------------------------------------------------|-------------------|---------------------------|--------------------|--------------------|
|                           | Registr         | ration Complete                                                                                                    |                   |                           |                    |                    |
|                           | Thank           | you for registering with the Energy Assistance Agency Portal.                                                                 |                   |                           |                    |                    |
|                           | The ac          | dministrator for your agency will review your request for access to the site.                                                 |                   |                           |                    |                    |
|                           | Once y<br>wheth | your request has been reviewed, we will send an email message to <b>eallen2@a</b><br>ler your request was approved or denied. | ameren.com to r   | notify you                |                    |                    |
|                           | Upon<br>page.   | approval, you will be able to log in to the site with the User ID that you reque                                              | sted on the regis | stration                  |                    |                    |
|                           |                 | FW: Ameren Missouri Energy Assistance Agency Portal auth                                                                      | norization appro  | oval                      |                    |                    |
|                           |                 | Retention Policy Ameren Exchange Hold Policy (2 years)<br>You replied to this message on 08/13/2018 11:02 AM.                 | Expires 0         | 8/12/2020                 |                    |                    |
| opyright © 2018 Ameren Se | ervices         | <b>Energy Assistance Agency Portal</b><br>You have been granted access to the Ameren Missouri E                               | Energy Assist     | ance Age                  | ncy Portal with "A | Agency Administra  |
|                           |                 | ABC Agency<br>1234 Main Street<br>Anytown, MO 63123                                                                           |                   |                           |                    |                    |
| al.                       |                 | You may log in to the portal with user ID "rober61" via                                                                       | the address       | shown be                  | low.               |                    |
| / Assistar                | nce             | The Ameren Missouri Energy Assistance Agency Portal v<br>http://sc.uat.ameren.com/missouri/eap.                               | veb site addr     | ess is:                   |                    |                    |
| pport.<br>for the         |                 | If you have questions about this message, please call A <u>AmerenMissouriEA@ameren.com</u> .                                  | meren Misso       | uri Energ                 | y Assistance at 80 | 00.894.5211 or e   |
|                           |                 | For testing purposes, this message was not sent to one                                                                        | or more nor       | n-Ameren                  | email addresses.   | The original recip |

- The email gives user ID and link to Portal.
- The email gives Ameren Missouri Energy Assistance email address and phone number for support.
- Once this email is received, other users for the agency can register.

### **The Ameren Missouri Energy Assistance Portal**

#### **New User Registration**

| Ameren<br>MISSOURI | Energy Assistance Agency Portal                                                                                                    |
|--------------------|----------------------------------------------------------------------------------------------------|
|                    | Registration Complete<br>Thank you for registering with the Energy Assistance Agency Portal.<br>The administrator for your agency will review your request for access to the site.<br>Once your request has been reviewed, we will send an email message to <b>bmarshall2@ameren.com</b> to notify<br>you whether your request was approved or denied. |
|                    | Upon approval, you will be able to log in to the site with the User ID that you requested on the registration page.                                                                                                    |

Contact Us 🍨 Terms & Conditions, Legal & Privacy S

#### **1.** Once completed form is submitted, the user will receive this message.

| Message Board<br>Agency Administration<br>My Agency's Pledges<br>All Pledge Activity<br>Campaign Activity<br>Client Quick View<br>Bill & Payment History | ABC Age<br>1234 Mair<br>Anytown,<br>Agency Adm | nCy<br>Street<br>MO 631<br>hinistratio | 23<br>on              |           |               |           |            |
|----------------------------------------------------------------------------------------------------|------------------------------------------------|----------------------------------------|-----------------------|-----------|---------------|-----------|------------|
| Client Pledges<br>Pledge Entry<br>Client Accounts                                                                                                    | Name                                           | User ID                                | Email                 | Revoke    |               | View-Only | Can Pledge |
| My Account                                                                                                    | eric allen                                     | rober61                                | eallen@ameren.com     | (Agency A | dministrator) | 0         | ۲          |
|                                                                                                    | Name                                           | User ID                                | Email                 | Deny      | Pending       | View-Only | Can Pledge |
|                                                                                                    | Brittany Marshall                              | bmarshall                              | bmarshall2@ameren.com |           | ۲             |           |            |
|                                                                                                    | Brittany Marshall                              | bmarshall                              | bmarshall2@ameren.com |           | ۲             |           | O          |

**3**. The Agency Administrator will decide to deny the user access or to grant access. Access can also be revoked at a later time.

Sent: Monday, August 13, 2018 2:16 PM To: eCustomerDev<<u>eCustomerDev@ameren.com</u>> Subject: Ameren Missouri Energy Assistance Agency Portal approval request

#### Energy Assistance Agency Portal

Brittany Marshall (bmarshall2@ameren.com) has requested access to the Ameren Missouri Energy Assistance Agency Portal for:

ABC Agency 1234 Main Street Anytown, MO 63123 Agency PIN: XXXXX

To approve or deny this request, please visit the portal at the address shown below.

After logging in, go to the "Agency Administration" page to approve or reject this request.

The Ameren Missouri Energy Assistance Agency Portal web site address is: http://sc.uat.ameren.com/missouri/eap.

If you have questions about this message, please call Ameren Missouri Energy Assistance at 800.894.5211 or email AmerenMissouriEA@ameren.com.

**2**. Email sent to the Agency Administrator from Ameren Missouri for each user who registers for their agency; must log in and approve using the Agency Administration Tab

#### From: <u>AmerenMissouriEA@ameren.com</u> <<u>AmerenMissouriEA@ameren.com</u>> Sent: Monday, August 13, 2018 2:36 PM To: BMarshall2@ameren.com Subject: Ameren Missouri Energy Assistance Agency Portal authorization approval

Energy Assistance Agency Portal

You have been granted access to the Ameren Missouri Energy Assistance Agency Portal with "G

- ABC Agency
- 1234 Main Street

Anytown, MO 63123

You may log in to the portal with user ID "bmarshall" via the address shown below.

The Ameren Missouri Energy Assistance Agency Portal web site address is: http://sc.uat.ameren.com/missouri/eap. 4. Each user will receive an email advising if they have been approved and what type of access they have.

If you have questions about this message, please call Ameren Missouri Energy Assistance at 800.894.5211 or email AmerenMissouriEA@ameren.com

For testing purposes, this message was not sent to one or more non-Ameren email addresses. The original recipient list is: <u>bmarshall2@ameren.com</u>

### Energy Assistance Agency Portal Navigating Client Accounts

1. Log into the portal

2. Selecting a Client: on the sidebar select: Client quick view

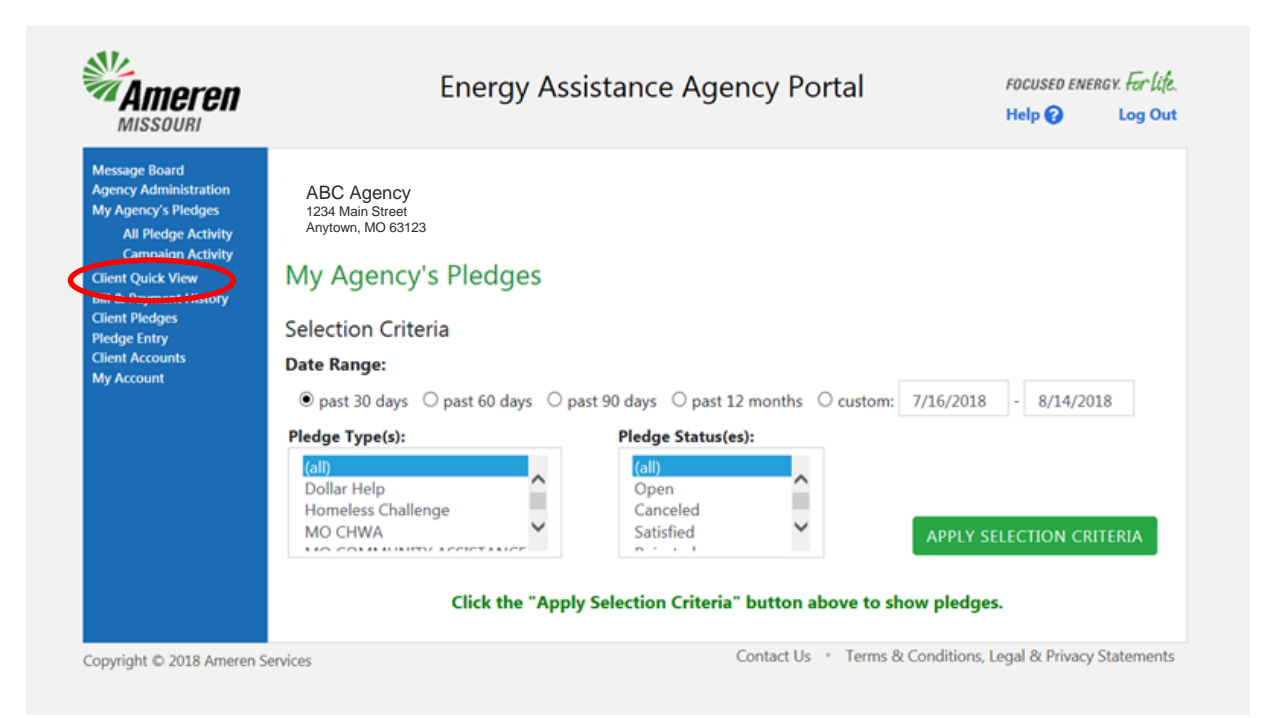

#### 3. Then click on: Select new client

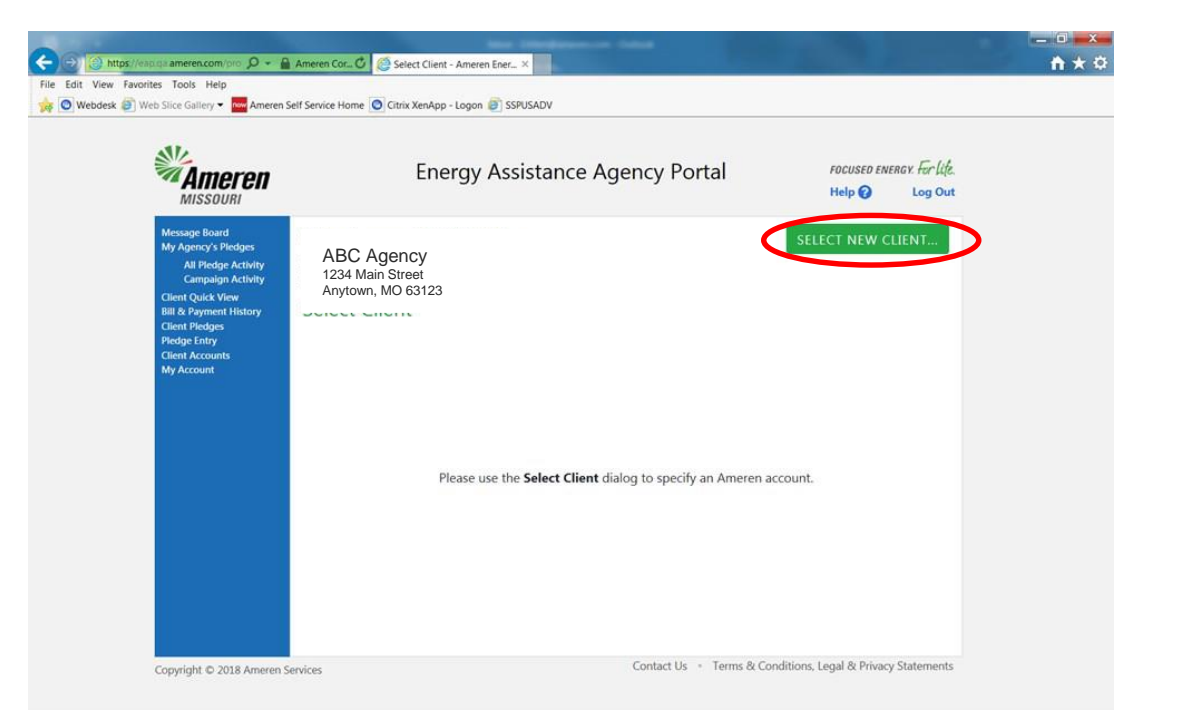

### Energy Assistance Agency Portal Client Accounts: Quick View

| Energy                                    | Assistance Agency Portai                                                                                                    | Help 🕢 Log Out                                                                                                    |
|-------------------------------------------|----------------------------------------------------------------------------------------------------|----------------------------------------------------------------------------------------------------|
| Urban League STL (LIH                     | EAP)                                                                                                    | SELECT NEW CLIENT                                                                                                    |
| Select Client                             | Ű.                                                                                                    | ×                                                                                                    |
| Please provide <b>any two</b> inputs to s | earch:                                                                                                    |                                                                                                    |
| Account Number:                           |                                                                                                    |                                                                                                    |
|                                           | (without spaces or hyphens)                                                                                                    |                                                                                                    |
| Account Name:                             |                                                                                                    |                                                                                                    |
| Client's SSN:                             |                                                                                                    |                                                                                                    |
|                                           | SUBMIT                                                                                                    | count.                                                                                                    |
|                                           |                                                                                                    |                                                                                                    |
|                                           |                                                                                                    |                                                                                                    |
|                                           |                                                                                                    |                                                                                                    |
|                                           |                                                                                                    |                                                                                                    |
|                                           |                                                                                                    |                                                                                                    |
|                                           | Urban League STL (LIH<br>Select Client<br>Please provide any two inputs to s<br>Account Number:<br>Account Name:<br>Client's SSN: | Urban League STL (LIHEAP)  Select Client  Please provide any two inputs to search:  Account Number:  (without spaces or hyphens)  Account Name:  Client's SSN:  SUBMIT |

After pressing Submit, you may receive an message that the account cannot be accessed There are many reasons an account may not be available. The message may include a phone number, email address. Pleas contact us using the provided contance information first. If no success, contact Energy Assistance Team member for assistance

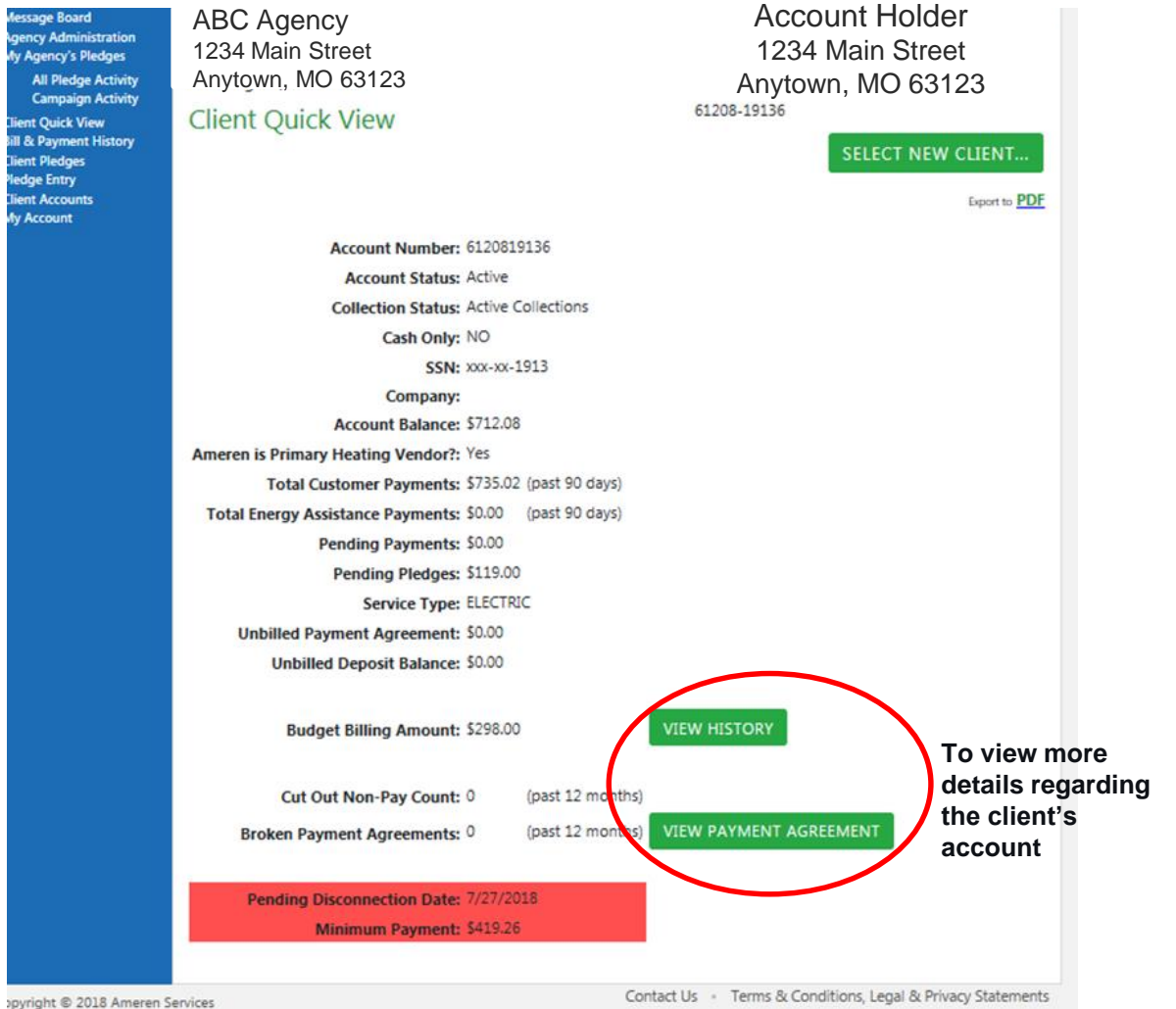

### **Energy Assistance Agency Portal**

#### **Payment History and Payment Agreement Screens**

| WISSOUNI                                                                                                    |                                                                    |                            |                 |                 |            |           |                                        |                                                                       |                                |
|----------------------------------------------------------------------------------------------------|--------------------------------------------------------------------|----------------------------|-----------------|-----------------|------------|-----------|----------------------------------------|-----------------------------------------------------------------------|--------------------------------|
| Message Board<br>Igency Administration<br>Ay Agency's Pledges<br>All Pledge Activity<br>Campaign Activity<br>Campaign Activity<br>Client Quick View<br>Ill & Payment History<br>Unit Pledges<br>Hedge Entry<br>Client Accounts<br>Ay Account | ABC Agency<br>1234 Main Street<br>Anytown, MO 63123<br>Bill & Paym | 3<br>ent His<br>: 61208-19 | story<br>9136   |                 |            | A<br>61   | Accou<br>1234 N<br>nytowr<br>208-19136 | unt Holder<br>Main Street<br>h, MO 63123<br>SELECT NEW CLIENT         | To save a copy<br>or print for |
|                                                                                                    | View                                                               | Prior                      | Current<br>Bill | Total<br>Billed |            |           | Current<br>Service                     |                                                                       | records                        |
|                                                                                                    | Bill Billing Period                                                | Balance                    | Amount          | Amount          | Date Due   | Usage     | Charges                                | Payment Information                                                   |                                |
|                                                                                                    | 5/19/2018 to<br>6/19/2018                                          | \$531.50                   | \$299.58        | \$831.08        | 7/12/2018  | 2,456 KWH | Elec: \$326.03                         | (6/19/2018): Agency Payment: \$50                                     | DC                             |
|                                                                                                    | 4/20/2018 to<br>5/18/2018                                          | \$500.45                   | \$340.56        | \$841.01        | 6/12/2018  | 1,785 KWH | Elec: \$138.37                         | (6/8/2018): Agency Payment: \$11<br>(6/12/2018): Customer Payment: 5  | 9.                             |
|                                                                                                    | 3/21/2018 to<br>4/19/2018                                          | \$381.00                   | \$340.55        | \$721.55        | 5/11/2018  | 1,759 KWH | Elec: \$136.78                         | (5/7/2018): Agency Payment: \$11<br>(5/14/2018): Customer Payment: 5  | 9.                             |
|                                                                                                    | 2/20/2018 to<br>3/20/2018                                          | \$1,510.03                 | \$235.58        | \$1,745.61      | 4/12/2018  | 2,839 KWH | Elec: \$212.94                         | (4/5/2018): Agency Payment: \$11<br>(4/11/2018): Agency Payment: \$7  | 9.<br>31                       |
|                                                                                                    | 1/20/2018 to 2/19/2018                                             | \$1,161.76                 | \$348.27        | \$1,510.03      | 3/13/2018  | 4,668 KWH | Elec: \$330.86                         |                                                                       |                                |
|                                                                                                    | 12/19/2017 to<br>1/19/2018                                         | \$728.92                   | \$432.84        | \$1,161.76      | 2/12/2018  | 6,111 KWH | Elec: \$421.92                         |                                                                       |                                |
|                                                                                                    | 11/17/2017 to<br>12/18/2017                                        | \$412.46                   | \$316.46        | \$728.92        | 1/12/2018  | 4,371 KWH | Elec: \$310.28                         |                                                                       |                                |
|                                                                                                    | 10/18/2017 to<br>11/16/2017                                        | \$191.74                   | \$220.72        | \$412.46        | 12/11/2017 | 2,930 KWH | Elec: \$217.85                         |                                                                       |                                |
|                                                                                                    | 9/19/2017 to<br>10/17/2017                                         | \$337.79                   | \$191.74        | \$529.53        | 11/8/2017  | 2,444 KWH | Elec: \$186.67                         | (10/26/2017): Customer Payment:                                       | 4                              |
|                                                                                                    | 8/18/2017 to<br>9/18/2017                                          | \$338.37                   | \$394.78        | \$733.15        | 10/10/2017 | 2,898 KWH | Elec: \$389.70                         | (9/20/2017): Customer Payment: \$<br>(10/12/2017): Agency Payment: \$ | 5.                             |
|                                                                                                    | 7/20/2017 to<br>8/17/2017                                          | \$351.71                   | \$393.66        | \$745.37        | 9/11/2017  | 2,888 KWH | Elec: \$388.38                         | (8/28/2017): Customer Payment: 5<br>(9/8/2017): Agency Payment: \$57. | 55<br>0                        |
|                                                                                                    |                                                                    |                            |                 |                 |            |           |                                        | (7/18/2017): Agency Payment: \$5                                      | 7.                             |
|                                                                                                    | 6/20/2017 to<br>7/19/2017                                          | \$442.24                   | \$410.90        | \$853.14        | 8/10/2017  | 3,009 KWH | Elec: \$404.27                         | (7/28/2017): Customer Payment: 5<br>(8/14/2017): Agency Payment: 55   | 54                             |

History includes pledges

The Payment Assistance screen is view only and shows available payment options.

| Broken Payment Agreements: 0      | (past 12 months) | VIEW PAYMENT AGREEMENT |
|-----------------------------------|------------------|------------------------|
|                                   |                  |                        |
|                                   |                  |                        |
| Pending Disconnection Date: 7/27/ | /2018            |                        |
| Minimum Payment: \$419            | .26              |                        |

Ameren is waiting on a required payment of \$ 534.00 due on 08/16/2018 to activate Payment Agreement.

Immediate action is required to avoid future collection activity.

| Options                                                                                                    | Required<br>Payment | Payment<br>Due Date | Number of<br>Monthly<br>Installments | Installment<br>Amount |
|----------------------------------------------------------------------------------------------------|---------------------|---------------------|--------------------------------------|-----------------------|
| Minimum Payment Due<br>The minimum amount required to pay the balance<br>due on your account and prevent collection activity.                                                         | \$419.26            | 07/27/18            |                                      |                       |
| <b>Payment Agreement</b><br>This option allows you to pay a portion of your<br>balance in several monthly installments. A payment<br>may be required to activate a payment agreement. | \$534.00            | 08/16/18            | 3                                    | \$60                  |

Above are the current payment options available for today's date, and are subject to change

As an Energy Assistance agency, you have view-only access to payment options. When the payment agreement option is chosen, Ameren account holders must activate the agreement through their online account or by calling Ameren Missouri at 800.552.7583 first and then the pledge can be entered on the account.

**IMPORTANT:** the customer must enter a payment agreement first in order for your pledge to be counted against the down payment for the agreement. This agreement must be set up by the customer and cannot be done via the portal.

### **Energy Assistance Agency Portal Client Pledge Entry**

| Aessage Board<br>Agency Administration<br>Aly Agency's Pledges<br>All Pliedge Activity<br>Campaign Activity<br>Dient Quick View<br>Nill & Payment History<br>Dient Plachass<br>Pledge Entry<br>My Account | ABC Agency<br>1234 Main Street<br>Anytown, MO 63123<br>Client Quick View<br>Account Number: 6120819136<br>Account Status: Active<br>Collection Status: Active Collections | Account Holder<br>1234 Main Street<br>Anytown, MO 63123<br>51208-19136<br>SELECT NEW CLIENT<br>Deper to PDE<br>To view payment<br>and pledge history | Message Board<br>Agency Administration<br>My Agency's Pledges<br>All Pledge Activity<br>Campaign Activity<br>Client Quick View<br>Bill & Payment History<br>Client Pledges<br>Pledge Entry<br>Client Accounts<br>My Account | ABC Agency<br>1234 Main Street<br>Anytown, MO 63123<br>Pledge Entry<br>Account Number: 39213<br>Minimum Payment: \$379 | -00154<br>9.93                    |                         | Account Holder<br>1234 Main Street<br>Anytown, MO 63123<br>39213-00154<br>SELECT NEW CLIENT |
|----------------------------------------------------------------------------------------------------|----------------------------------------------------------------------------------------------------|----------------------------------------------------------------------------------------------------|----------------------------------------------------------------------------------------------------|----------------------------------------------------------------------------------------------------|-----------------------------------|-------------------------|---------------------------------------------------------------------------------------------|
|                                                                                                    | Cash Only: NO                                                                                                    |                                                                                                    |                                                                                                    | Pledge Amount: \$                                                                                                    | Pledge Type:                      |                         |                                                                                             |
|                                                                                                    | SSN: xxx-xx-1913                                                                                                    |                                                                                                    |                                                                                                    |                                                                                                    | please select                     | $\checkmark$            | Clear                                                                                       |
|                                                                                                    | Company:                                                                                                    |                                                                                                    |                                                                                                    |                                                                                                    |                                   | _                       |                                                                                             |
|                                                                                                    | Account Balance: 5/12.00                                                                                                    |                                                                                                    |                                                                                                    | Add another pledge                                                                                                    | To enter a ple                    | dae.                    |                                                                                             |
|                                                                                                    | Total Customer Payments: \$735.02 (past 90 davs)                                                                                                    |                                                                                                    |                                                                                                    |                                                                                                    | <ul> <li>Enter \$\$ am</li> </ul> | ount                    |                                                                                             |
|                                                                                                    | Total Energy Assistance Payments: \$0.00 (past 90 days)                                                                                                    |                                                                                                    |                                                                                                    | Total:                                                                                                    | <ul> <li>Select pledo</li> </ul>  | e type: TYPE            | - please select drop down                                                                   |
|                                                                                                    | Pending Payments: \$0.00                                                                                                    |                                                                                                    |                                                                                                    |                                                                                                    | menu for ch                       |                         |                                                                                             |
|                                                                                                    | Pending Pledges: \$119.00                                                                                                    |                                                                                                    |                                                                                                    | Amount Remaining: (\$37                                                                                                | 79.93) Click " Con                | tinuo" hutton           |                                                                                             |
|                                                                                                    | Service Type: ELECTRIC                                                                                                    |                                                                                                    |                                                                                                    |                                                                                                    | • Click Coll                      | unue button             |                                                                                             |
|                                                                                                    | Unbilled Payment Agreement: \$0.00                                                                                                    |                                                                                                    |                                                                                                    | CONTINUE                                                                                                    |                                   |                         |                                                                                             |
|                                                                                                    | Unbilled Deposit Balance: \$0.00                                                                                                    |                                                                                                    |                                                                                                    |                                                                                                    |                                   |                         |                                                                                             |
|                                                                                                    | Budget Billing Amount: \$298.00                                                                                                    | VIEW HISTORY                                                                                                    |                                                                                                    | To access the Dollar                                                                                                   | More and Dollar Help Unite        | ed Way site, click here | United Way<br>of Greater St. Louis                                                          |
|                                                                                                    | Cut Out Non-Pay Count: 0 (past 12 month                                                                                                    | ns)                                                                                                    |                                                                                                    |                                                                                                    |                                   |                         |                                                                                             |
|                                                                                                    | Broken Payment Agreements: 0 (past 12 month                                                                                                    | S VIEW PAYMENT AGREEMENT                                                                                                    | lt is verv                                                                                                    | v important                                                                                                    | that the co                       | rrect am                | ount and pledge                                                                             |
|                                                                                                    | Pending Disconnection Date: 7/27/2018<br>Minimum Payment: \$419.26                                                                                                    |                                                                                                    | type are<br>deleted                                                                                                    | entered. T<br>once entere                                                                                              | he transaction                    | on canno<br>uld need    | t be altered or<br>to be placed to                                                          |
| opyright © 2018 Ameren Se                                                                                                    | rvices                                                                                                    | Contact Us 🔹 Terms & Conditions, Legal & Privacy Statements                                                                                          | Ameren                                                                                                    | Missouri EA                                                                                                    | Credit to be                      | e correcte              | ed.                                                                                         |

Pledge screen

### Energy Assistance Agency Portal Client Pledge Cont'd

## Success!!

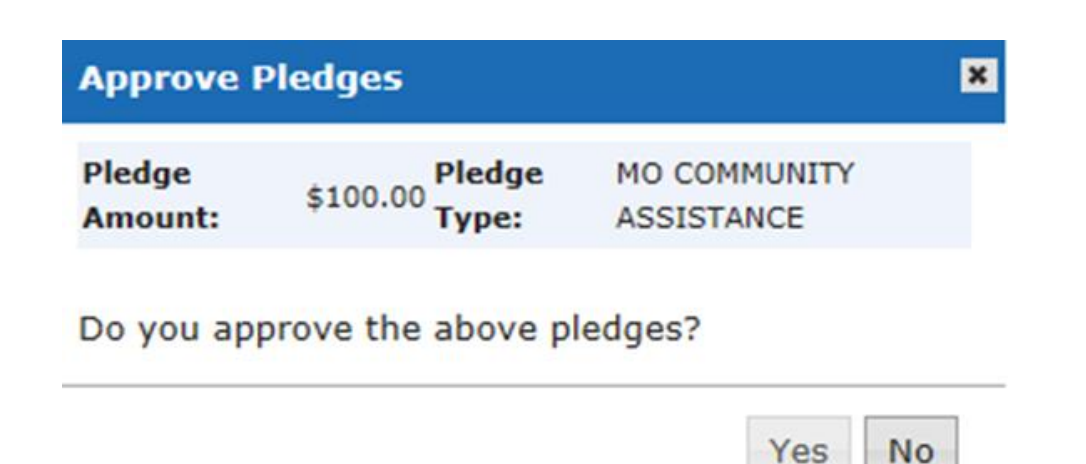

You will receive a message asking you if you want to approve these pledges. Click yes to approve the pledge

| Entry<br>Accounts<br>count | Account Number: 392                            | 13-00154                            |                 | SELECT NEW CLIENT    |
|----------------------------|------------------------------------------------|-------------------------------------|-----------------|----------------------|
| <                          | Minimum Payment: \$2<br>The pledge(s) displaye | 279.93<br>ed below were successfull | y submitted.    | >                    |
| P                          | ledge Amount: \$100.00                         | )                                   | Pledge Type: MC | COMMUNITY ASSISTANCE |
| 2                          | You may now add and                            | other pledge if needed.             |                 |                      |
|                            | Pledge Amount: \$                              | Pledge Type:                        |                 | Com                  |
|                            | Add another pledge                             | please select                       |                 | Cical                |
|                            | Total:<br>Amount Remaining: (S                 | \$279.93)                           |                 |                      |
|                            | CONTINUE                                       |                                     |                 |                      |

Confirmation will appear on the screen

# **Energy Assistance Agency Portal**

#### Reporting: How to pull a monthly report from the portal

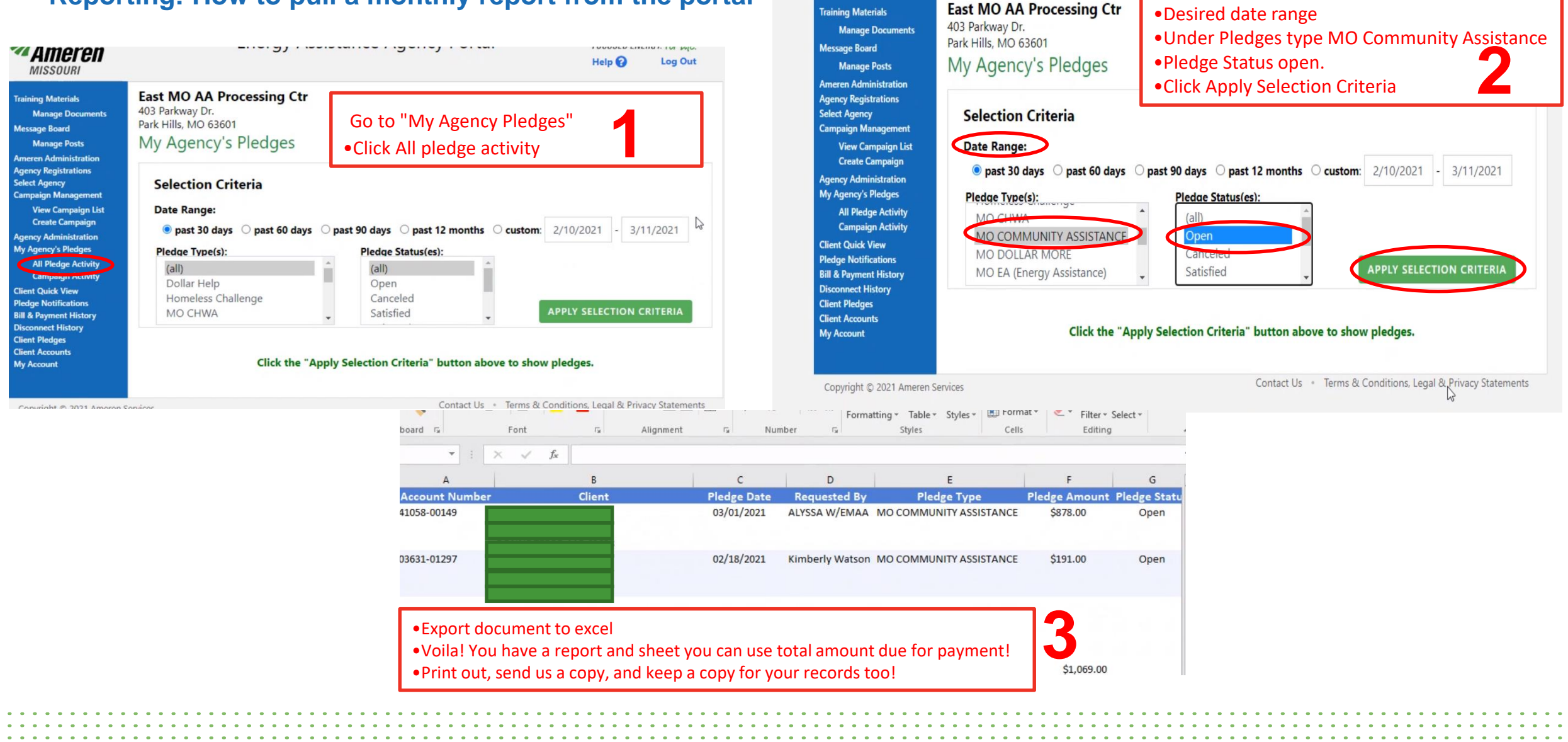

Ameren

Energy Assistance Agency Portal

FOCUSED ENERGY. For life.

Log Out

Help 🕜

### **Energy Assistance Agency Portal** Reporting and where to send payments

Please Send Energy Assistance Agency payments to:

Ameren Missouri Attn: Energy Assistance P. O. Box 66881 St. Louis, MO 63166

\*\*Please include spreadsheet containing the customer's name, address and account numbers with the payment.\*\*

Pledge payments are due within 30 days after a pledge is made. Please advise is if a delay is anticipated.

### **Summary** Important things to remember

Please be sure to send in all payments to our office within 30 days of making the pledge

All reports needed can be pulled from the Energy Assistance Portal

If you are unable to access a customers account please be sure to reach out to our team or Customer Care for assistance

### **Energy Assistance Agency Portal**

### Important numbers for you

| Call the Customer<br>Contact Center to<br>make a pledge                                                               | 1.800.552.7583                                 |
|----------------------------------------------------------------------------------------------------|------------------------------------------------|
| 5 + pledges call                                                                                                    | 1.877.726.3736                                 |
| To fax your pledge                                                                                                    | 1.866.297.8054                                 |
| To make a pledge using<br>our Energy Assistance<br>Information System<br>(EAIS)                                       | 1.800.526.3247 or 1.314.554.4499 (Agency Only) |
| questions or concerns<br>about your payment to<br>Ameren Missouri or<br>staff/address changes in<br>your organization | 1.800.894.5211 (Agency Only)                   |
| Email                                                                                                    | amerenmissouriea@ameren.com (Agency Only)      |